# **Enable Office 365 Two Factor Authentication**

### Reference

- https://www.microsoft.com/zh-cn/account/authenticator
- https://support.microsoft.com/zh-cn/office/%E5%B0%86-microsoft-%E8%BA%AB%E4%BB%BD% E9%AA%8C%E8%AF%81%E4%B8%8E-microsoft-365-%E9%85%8D%E5%90%88%E4%BD%BF%E7%94%A8-1412611fad8d-43ab-807c-7965e5155411#ID0EAAEAAA=\_%E6%AD%A5%E9%AA%A4\_1
- MiUI OS install GMS

## Step by Step

- Download and install 'Microsoft Authenticator' on your mobile phone at https://www.microsoft.com/zh-cn/account/authenticator
- Login your Office 365
- click [View Account] on top-right
- choose [Security Info] on the left menu bar
- there is a list of your authentication methods
- · check if 'Microsoft Authenticator' is listed, if not, click [Add method]

### Security info

These are the methods you use to sign into your account or reset your password.

| Default sign-in method: Phone - text Change |                         |  |  |
|---------------------------------------------|-------------------------|--|--|
| _                                           |                         |  |  |
| + A                                         | dd method               |  |  |
| S                                           | Phone                   |  |  |
| •••                                         | App password            |  |  |
| Û                                           | Microsoft Authenticator |  |  |
|                                             | Email                   |  |  |

choose 'Authenticator app'

| Last       |                                                                                                    |
|------------|----------------------------------------------------------------------------------------------------|
| update:    | rse:office 365:enable two factor authentication:start https://wiki.guestwork.com/dokuwiki/doku.php?id=course:office 365:enable two factor authentication:start&rev=16009523 |
| 2020/09/24 |                                                                                                    |
| 20:59      |                                                                                                    |

| .953.00500055                       |   |
|-------------------------------------|---|
| Add a method                        |   |
| Which method would you like to add? |   |
| Authenticator app                   | ~ |
| Authenticator app                   |   |
| Alternate phone                     |   |
|                                     |   |

- click next a few times until you see the QR code
- scan with the microsoft authenitcator app and then click next
- it will then ask you to 'approve' it on your mobile phone

| Microsoft Authenticator                                              |      |      |  |
|----------------------------------------------------------------------|------|------|--|
| Let's try it out Approve the notification we're sending to your app. |      |      |  |
|                                                                      | Back | Next |  |

• check your mobile phone and approve it

| Microsoft /  | Authenticator         |  |      |      |
|--------------|-----------------------|--|------|------|
| $\checkmark$ | Notification approved |  |      |      |
|              |                       |  |      |      |
|              |                       |  | Back | Next |

• there should be 'microsoft authenticator' in the list

#### Security info

These are the methods you use to sign into your account or reset your password.

| Default sign-in method: Phone - text - | Change |  |
|----------------------------------------|--------|--|
| + Add method                           |        |  |
| & Phone                                |        |  |
| ••• App password                       |        |  |
| Microsoft Authenticator                |        |  |
| Email                                  |        |  |
|                                        |        |  |

• Click the [change] button to change the 'default sign-in method' to 'Microsoft authenticator'

| + Add method                     |                                                |
|----------------------------------|------------------------------------------------|
| & Phone                          | Cha                                            |
| App password                     | Change default method                          |
| Microsoft Authenticator          | Which method would you like to use to sign in? |
| 🖾 Email                          | Microsoft Authenticator - notification         |
|                                  | Back Confirm                                   |
| Lost device? Sign out everywhere |                                                |

• Then try logout and login again, after you enter the password, it should ask you to approve it on your mobile phone

### problem

- Q[]如何使用microsoft authenitcator app[]
- A□从具有GMS□Google mobile service□的手机或者iOS应用商店中下载microsoft authenitcator app 并使用 "工作或学校账户"选项扫描QR code□
- Q[]如何为没有GMS的Android手机安装GMS[]
- A[]1.从系统应用商店或"豌豆荚"App下载GMS安装器App如: "谷歌安装器"、"谷歌框架安装器"等App[]2.安装GMS并重新启动手机。3. 打开VPN并确保全局的App可访问外网。4. 打开Google play并下载microsoft authenitcator app即可。
- Q[]打开Google play后卡在"核对信息"界面超过五分钟怎么办?
- A[]1.进入"设置"-"应用程序管理"找到GMS相关软件并清除缓存、数据等。2. 重启手机并打 开VPN确保全局的App可访问外网。3. 打开Google play并下载microsoft authenitcator app[]

From: https://wiki.guestwork.com/dokuwiki/ - Questwork's Wiki

Permanent link:

https://wiki.questwork.com/dokuwiki/doku.php?id=course:office\_365:enable\_two\_factor\_authentication:start&rev=1600952369

Last update: 2020/09/24 20:59

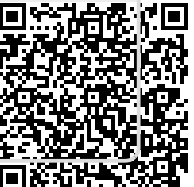